## **Cookies list**

To view the category of cookies, their definition and the detailed list of first-party and thirdparty cookies used on the Sites and their purposes:

| 1. | <ul> <li>Click on the "Cookies Settings/Your Privacy Choices" link or icon at the bottom of our Sites. This will open the Privacy Preference Center. Depending on the Zimmer Biomet websites you are visiting or the region you are located in, the link or icon can display as mentioned below. Please note that our websites may not be available in your local language:</li> <li><i>a)</i> "Cookies Settings" link at the bottom of a page:</li> </ul> |            |
|----|----------------------------------------------------------------------------------------------------|------------|
|    | Privacy Notice . Legal Notices . Cookie Notice . Product Security . Site Map . Cookies Settings                                                                                                    |            |
|    | b) "Cookies Settings" banner at the bottom of a page:                                                                                                    |            |
|    | Cookies Settings         Reject All         Accept Cookies                                                                                                    | ×          |
|    | c) "Cookies Settings" icon at the bottom of a page:                                                                                                    |            |
|    |                                                                                                    |            |
|    | d) "Your Privacy Choices" link at the bottom of a page:                                                                                                    |            |
|    | Privacy Notice . Legal Notices . Cookie Notice . Product Security . Site Map . Your Privacy Choices                                                                                                    |            |
|    | e) "Your Privacy Choices" icon at the bottom of a page:                                                                                                    |            |
|    | Vour Privacy Choices                                                                                                    |            |
| 2. | In the Privacy Preference Center, expand the cookies category under Consent Preferences" by clicking on +.                                                                                                    | er "Manage |

|                                | Privacy Preference Center                                                                                                    |  |
|--------------------------------|----------------------------------------------------------------------------------------------------|--|
|                                | When you visit any website, it may store or retrieve information on your browser,<br>mostly in the form of coolest. This information might be about you, your<br>preferences or your device and its mostly used to make the site work as you<br>expect to. The information does not usually directly identify you, but it can give<br>you a more penenstated web experience. Because we respect your right to<br>privacy, you can choose not to allow some types of coolest. Calico on the different<br>calegory headings to find out more and change our default settings. However,<br>blocking some types of cooles may impact your experience of the site and the<br>services we are able to office. |  |
|                                | Allow All                                                                                                    |  |
|                                | Manage Consent Preferences                                                                                                    |  |
|                                | + Strictly Necessary Cookies Always Active                                                                                                    |  |
|                                | + Functional Cookies                                                                                                    |  |
|                                | + Performance Cookies                                                                                                    |  |
|                                | + Targeting Cookies                                                                                                    |  |
|                                | + Social Media Cookles                                                                                                    |  |
|                                |                                                                                                    |  |
| Confirm My Choices             |                                                                                                    |  |
| 3. Click on "Cookies Details". |                                                                                                    |  |
|                                | Manage Consent Preferences                                                                                                    |  |
|                                | - Strictly Necessary Cookles Always Active                                                                                                    |  |
|                                | These cookies are necessary for the website to function and cannot be<br>switched off in our systems. They are usually only set in response to<br>actions made by you which amount to a request for services, such as<br>setting your privacy preferences, logging in or filling in forms. You can set<br>your browser to block or alert you about these cookies, but some parts of<br>the site will not then work. These cookies do not store any personally<br>identifiable information.                                                                                                    |  |
|                                | - Functional Cookles                                                                                                    |  |
|                                | These cookies enable the website to provide enhanced functionality and<br>personalisation. They may be set by us or by third party providers whose<br>services we have added to our pages. If you do not allow these cookies<br>then some or all of these services may not function property.<br>Cookies Details                                                                                                    |  |
|                                | - Performance Cookies                                                                                                    |  |
|                                | These cookies allow us to count visits and traffic sources so we can<br>measure and improve the performance of our site. They help us to know<br>which pages are the most and least popular and see how visitors move<br>around the site. All information these cookies collect is aggregated and<br>therefore sources. If use if not allow these cookies us will not heave                                                                                                    |  |
|                                | Confirm My Choices                                                                                                    |  |